## **Tutorial 3 – Hiding Caption File**

The following instructions will guide you on how to hide caption file for your video.

Under the **Video Subtitles** screen, look for the caption file you would like to hide. For this tutorial, we are going to hide the English (Automatic) caption file.

Mouse over the three dots (Options) and click on the dots.

| anguage                 | Modified on  | Title & description     | Subtitles            |
|-------------------------|--------------|-------------------------|----------------------|
| nglish (video language) | Mar 9, 2020  | Published<br>by Creator | Publish<br>by Create |
| English (Automatic)     | Feb 17, 2020 |                         | Published :          |

Then select Edit on Classic Studio.

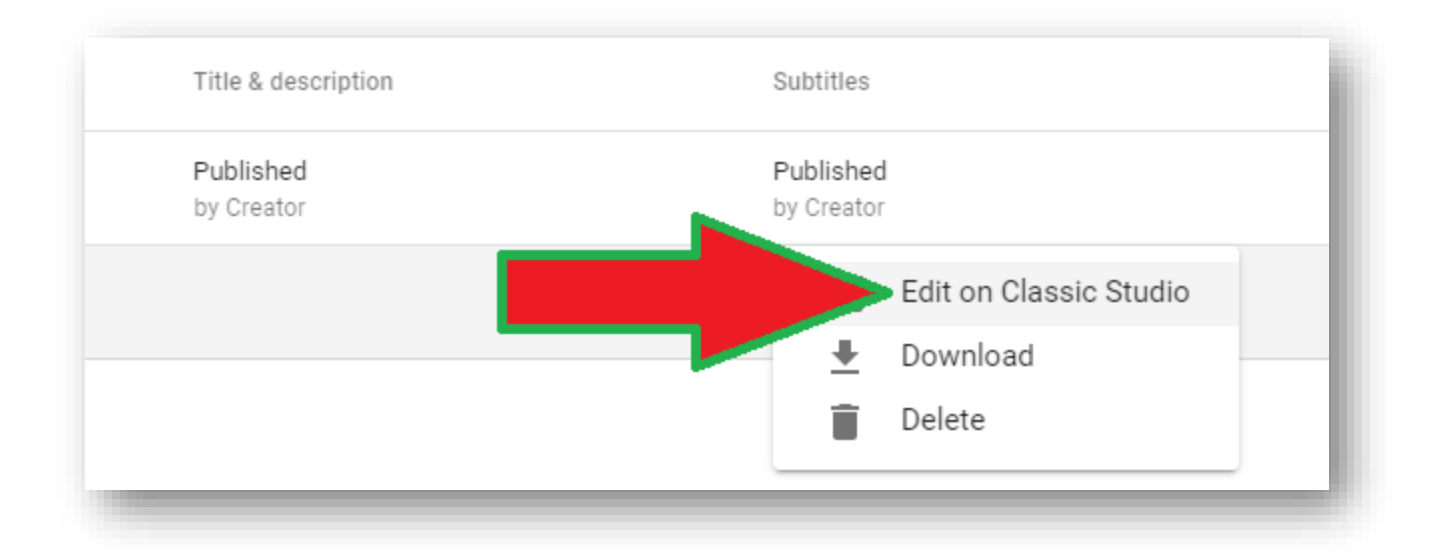

You will see the View Published Subtitles and CC: English (Automatic) screen.

On the top right hand corner, you will see two options: Edit and Unpublish.

Click on the **Unpublish** button to hide your caption file.

| Actions 🔻        |                                                                           |                                                    |  |
|------------------|---------------------------------------------------------------------------|----------------------------------------------------|--|
| 0:00.0<br>0:03.6 | good morning my name is Professor<br>Brendan Wallace and I'm an associate | Distance Learning Testimonial Brandon Wallace Test |  |

Now, click on **Return to YouTube Studio** on the top right corner. **DO NOT click the Save Changes button.** 

|                         | Return to YouTube Studio  | MC |
|-------------------------|---------------------------|----|
|                         | Delete draft Save changes |    |
|                         | Keyboard shortcuts   Help |    |
| rning Testimonial Brand | on Wallace Test           |    |

You will be taken back to the Channel Dashboard.

You can close out this tab and go back to the Video Subtitles tab, or you can click on the Videos link on the left-hand corner and locate your video. When you go back to the Video Subtitles screen, the English (Automatic) caption file should be gone.

| Channel videos                                   | Video subtitles          |             |
|--------------------------------------------------|--------------------------|-------------|
|                                                  | Language                 | Modified on |
| 3.06                                             | English (video language) | Mar 9, 2020 |
| Your video<br>Distance Learning Testimonial Bran |                          |             |